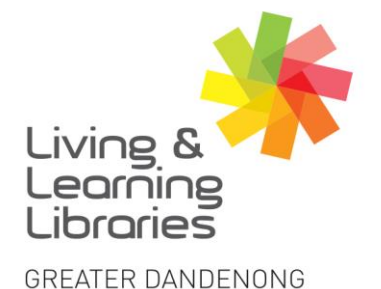

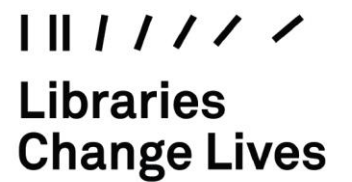

imagine, explore, discover

## Apple Pay – Setting Up

Apple Pay enables you to save your card details in order to send money to friends and to make secure purchases in apps and on the web.

1. Deciding whether to set up Apple Pay

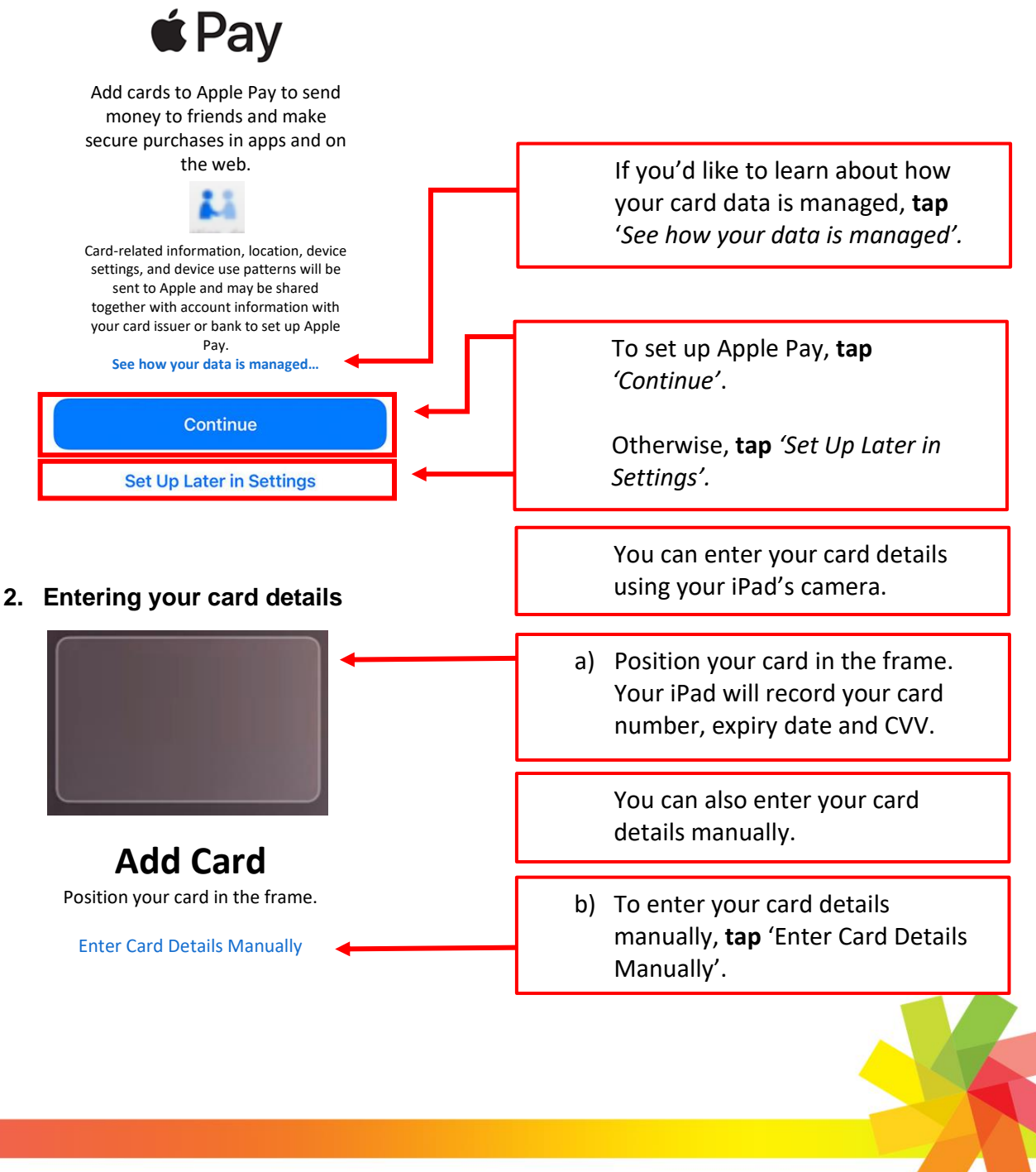

Springvale Library Springvale Community Hub, 5 Hillcrest Grove, Springvale Dandenong Library 225 Lonsdale Street, Dandenong

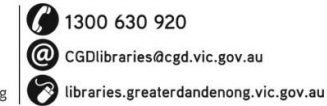

TTY: 133 677 Speak and listen: 1300 555 727 Online: relayservice.gov.au TIS: 13 14 50

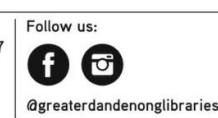

GREATER DANDENONG City of Opportunity

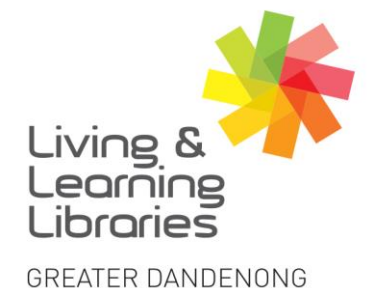

I II / / / / / Libraries Change Lives

## imagine, explore, discover

< Back Next **Card Details** Verify and complete your card information. c) Enter (type) your name. Name d) Enter (type) your card number. Card Number e) Click 'Next'. < Back Next **Card Details** Enter your card information. Enter (type) your expiry date. f) **Expiration Date** g) Enter (type) your security code. Security Code h) Click 'Next'.

## 3. Read and agree to the Terms and Conditions

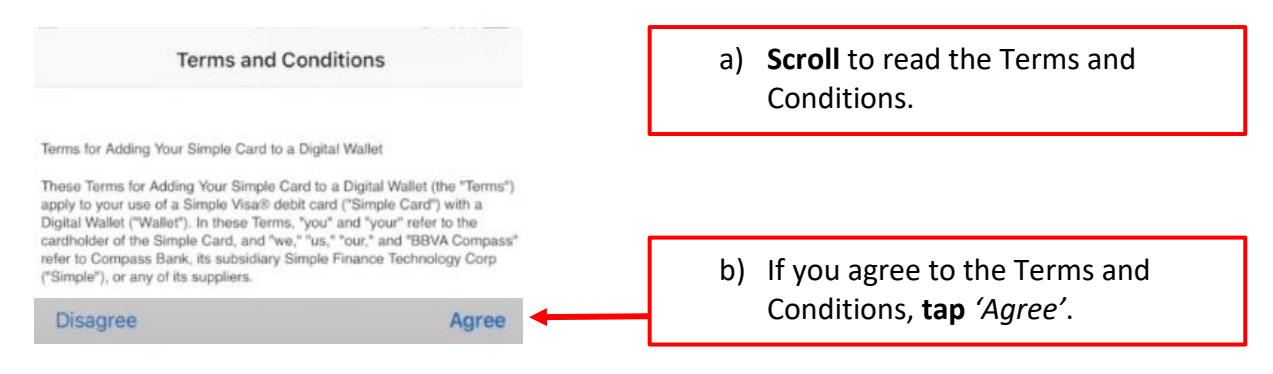

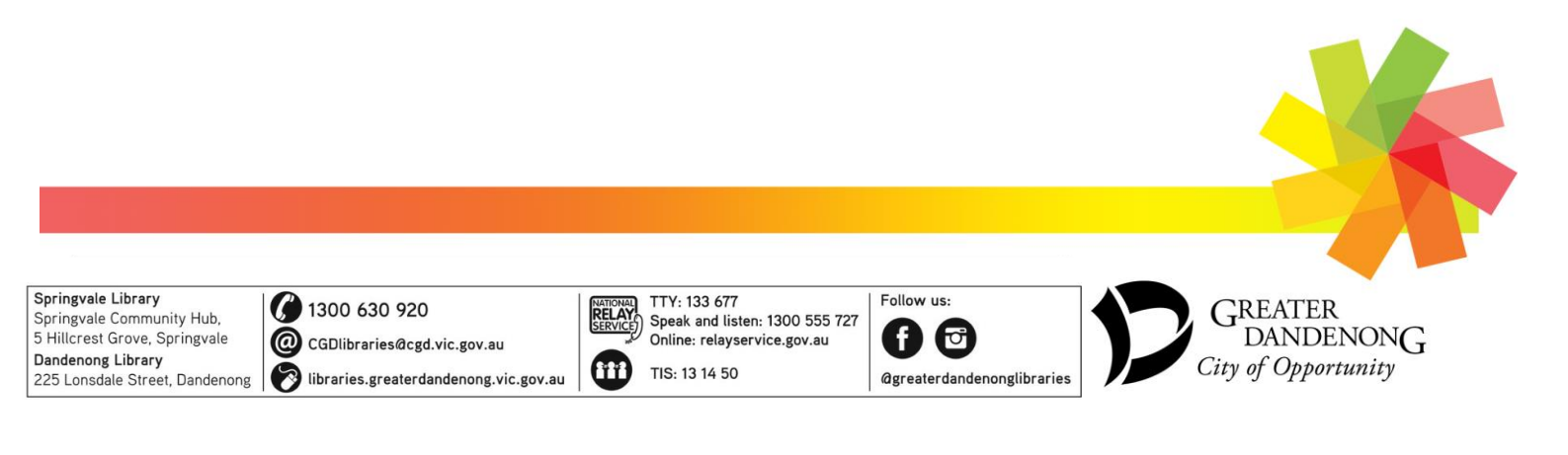

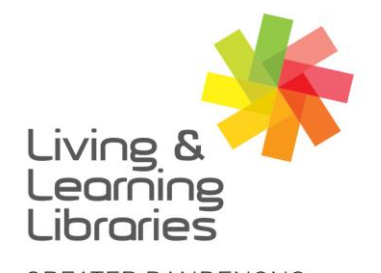

imagine, explore, discover

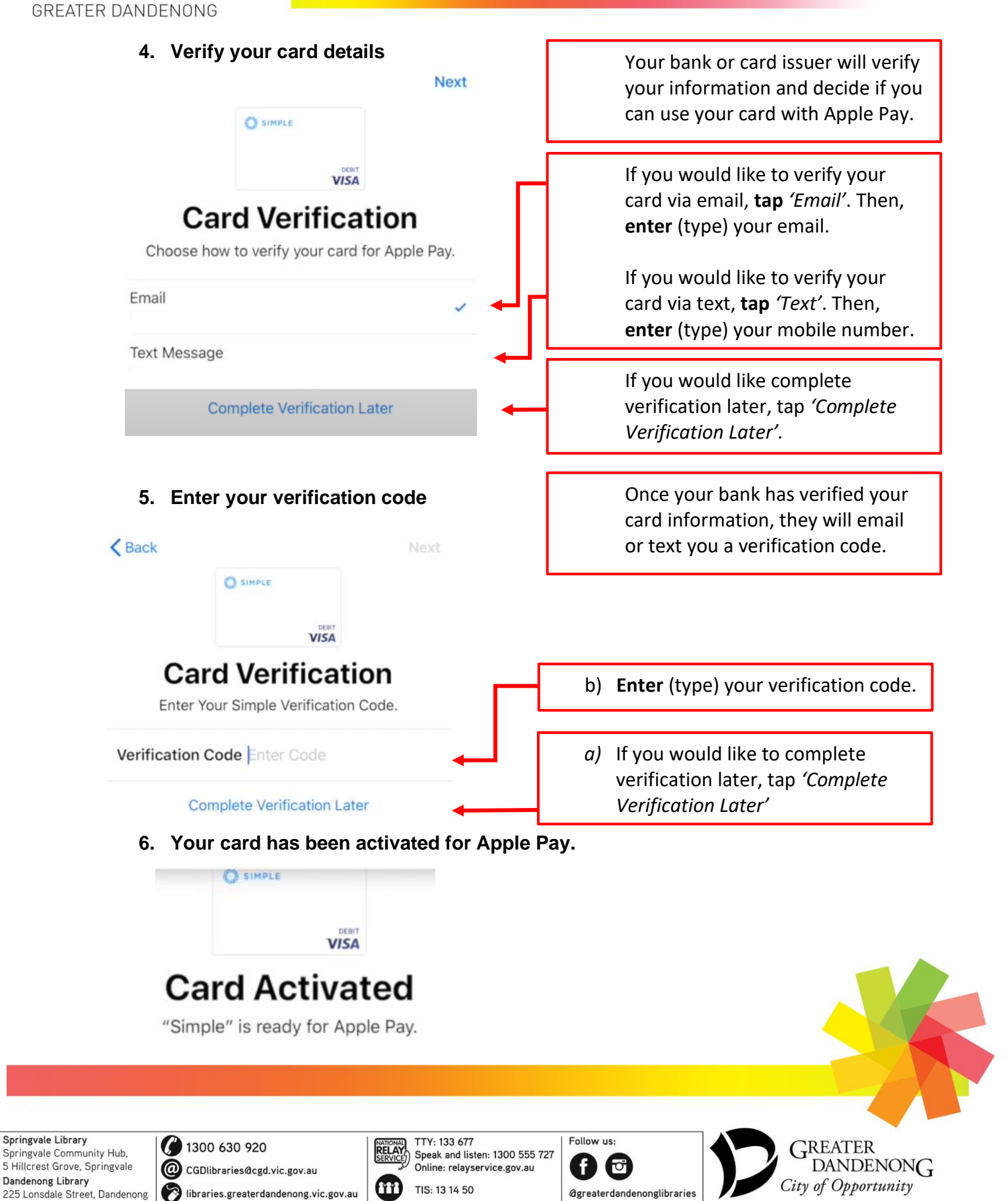